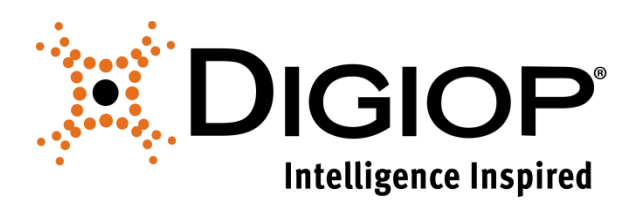

## Technical Tip

**How to Remotely Access DIGIOP** 

Revision 3.28.2019

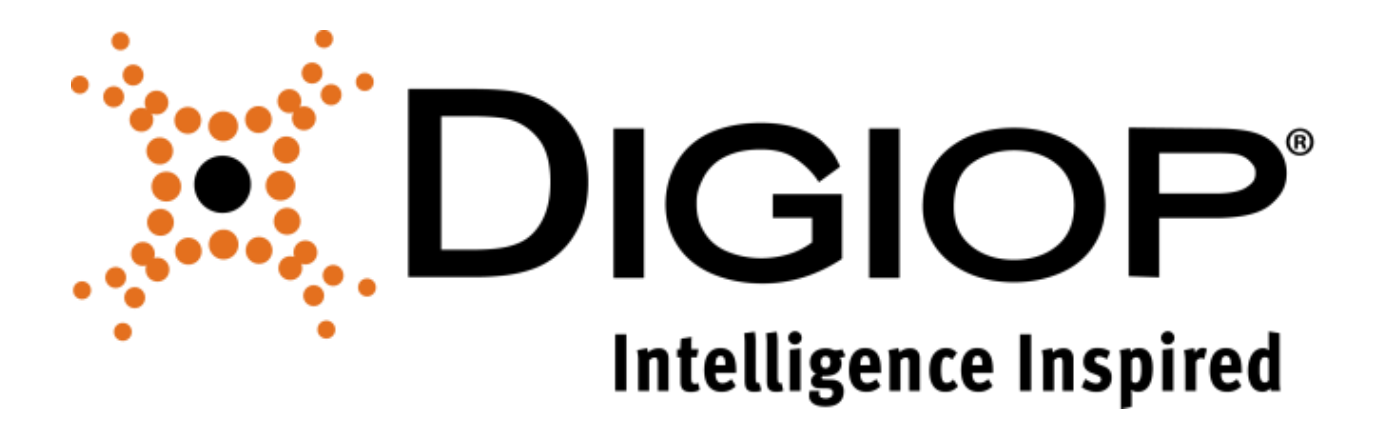

# **Table of Contents**

| 1.0 | TCP/IP PORT CONFIGURATIONS                                | .3 |
|-----|-----------------------------------------------------------|----|
| 1.1 | DIGIOP CONNECT AND GOMOBILE REMOTE ACCESS TCP/IP SETTINGS | 3  |
| 1.2 | DIGIOP ELEMENTS TCP/IP SETTINGS                           | 3  |
| 2.0 | DIGIOP ADVANCED NETWORKING CONFIGURATION                  | .3 |
| 2.1 | Configuring Custom Ports                                  | 3  |
| 2.2 | VIEWING VIDEO FROM AN EXTERNAL NETWORK WITH CUSTOM PORTS  | 5  |
| 2.3 | Multiple DIGIOP Servers Behind the Same Firewall          | 5  |
| 2.4 | User Defined Endpoints                                    | 6  |
| 2.5 | DISABLING ENDPOINTS                                       | 6  |
| 3.0 | LEGACY TCP/IP PORT CONFIGURATIONS                         | .7 |
| 3.1 | DIGIOP ELEMENTS TCP/IP SETTINGS FOR 8.0 – 9.6             | 7  |

### **1.0 TCP/IP Port Configurations**

You can access DIGIOP Control and DIGIOP Connect from a location that is outside of the Local Area Network of the DIGIOP Server you are using. If there is a firewall between the DIGIOP Server and the PC at the remote site, you must forward ports in your router and in any software firewalls to allow communications. All necessary changes are made to the Windows Firewall by the DIGIOP Server Installer. The information below includes TCP/IP port settings and router port forwarding settings for a basic DIGIOP server setup. For more advanced configurations, including custom port configuration for multiple servers behind the same public IP address, see section 2.

#### 1.1 DIGIOP Connect and GoMobile Remote Access TCP/IP Settings

To be able to launch Connect and view video remotely, the following inbound ports must be forwarded:

Secure Port: 443 TCP

Web Service Port: 24752 TCP

Video Service Port: 24754 TCP

#### **1.2 DIGIOP Elements TCP/IP Settings**

Systems hosted by DIGIOP Elements Cloud Hosting also utilize outbound ports. Most firewalls do not restrict outbound access, but if your location has outbound restrictions, you must allow outbound access for the following ports:

DIGIOP Elements Ports: 443 and 9354 TCP

### 2.0 DIGIOP Advanced Networking Configuration

DIGIOP also includes the ability to configure custom ports. This is useful if you have another application already using the default ports, or if you need to be able to configure multiple DIGIOP Servers behind the same firewall.

#### 2.1 Configuring Custom Ports

Custom ports will need configured in DIGIOP Control and then forwarded in all firewalls.

- 1. Launch DIGIOP Control and Login.
- 2. Highlight the video server and select **Edit**. The DIGIOP Video Server configuration page will appear, including the Endpoints configuration box.

| DIGIOP VIDEO SERVER     |          |                  |                    |                         |             |            |
|-------------------------|----------|------------------|--------------------|-------------------------|-------------|------------|
| Name                    | s        | tore 333         |                    |                         |             |            |
| Time Zone               | (        | UTC-07:00        | ) Mountain Time (• |                         |             |            |
| Enabled                 | Secure   | Endpoint<br>Type | Address            | Web<br>Services<br>Port | Secure Port | Video Port |
|                         |          | Local            | 192.168.1.8        | 24752                   | 443         | 24754      |
|                         | 2        | Local            | 10.193.25.240      | 24752                   | 443         | 24754      |
|                         | •        | External         | 96.90.170.189      | 24752                   | 443         | 24754      |
| Ø                       | <b>S</b> | User<br>Defined  |                    | 24752 🗘                 | 443         | 24754      |
| Discover IP Cameras     |          |                  |                    |                         |             |            |
| Smart Search<br>Enabled |          |                  |                    |                         |             |            |
| Save                    | C        | ancel            |                    |                         |             |            |

3. Modify the Web Services Port, Secure Port and Video Port to the desired ports.

**NOTE** Only the External and User Defined ports will be modified. The Local ports will remain 24752, 443, and 24754 respectively. If utilizing a User Defined address, its custom ports will need to match the custom ports of the External address.

- 4. Click **Save** to save all configurations.
- 5. Highlight the data server and select **Edit**. The DIGIOP Data Server configuration page will appear, including the Endpoints configuration box.

| DIGIOP    | DATA SER | IVER             |                  |              |      |        |        |
|-----------|----------|------------------|------------------|--------------|------|--------|--------|
| Name      | st       | tore 333         |                  |              |      |        |        |
| Time Zone | (1       | UTC-07:00)       | Mountain Time (• |              |      |        |        |
| Enabled   | Secure   | Endpoint<br>Type | Address          | Web Services | Port | Secure | e Port |
|           | -        | Local            | 192.168.1.8      | 24752        |      | 44     | 3      |
|           | 2        | Local            | 10.193.25.240    | 24752        |      | 44     | 3      |
|           | •        | External         | 96.90.170.189    | 24752        | ¢    | 443    | ¢      |
| 2         | Ø        | User<br>Defined  |                  | 24752        | ¢    | 443    | ¢      |
| Save      | Ca       | ncel             |                  |              |      |        |        |

6. Modify the Web Services Port and Secure Port. The ports you configure here should match the same ports used to configure the ports in Step 3.

#### 2.2 Viewing Video from an External Network with Custom Ports

The ports configured in 2.1 will need forwarded in the router.

#### 2.2.1 DIGIOP Server Inbound Connections

No changes will need to be made to Windows Firewall or any software firewalls as the Local internal ports have remained the same.

#### 2.2.2 DIGIOP Server Outbound Connections

No changes will need to be made to Windows Firewall or any software firewalls as the Local internal ports have remained the same. If utilizing DIGIOP Elements, TCP ports 443 and 9354 will still need to be allowed for outbound access as in Section 1.

#### 2.2.3 Router/Hardware Firewall Inbound Connections

The custom configured ports defined in section 2.1 will need forwarded.

- 1. Web Services Port Forward the custom defined Web Services Port on the Public external IP to port 24752 on the Local internal IP.
- 2. Secure Port Forward the custom defined Secure Port on the Public external IP to port 443 on the Local internal IP.
- 3. Video Services Port Forward the custom defined Video Services Port on the Public external IP to port 24754 on the Local internal IP.

#### 2.2.4 DIGIOP Connect Workstation

There are no inbound or outbound ports required.

#### 2.3 Multiple DIGIOP Servers Behind the Same Firewall

Multiple servers can be located behind the same firewall by using custom ports.

#### 2.3.1 Assign Custom Ports

Each server will need its own unique set of custom ports. As a best practice, it is recommended that you do not use 24752, 443, or 24754 for your custom Web Services, Secure or Video Ports. Follow the steps in 2.1 to assign unique ports to each server.

#### 2.3.2 Port Forwarding

The ports configured in 2.3.1 will need forwarded in the router. Follow the same steps as in Section 2.2 to forward the needed ports. In this instance, the Public external IP address will be the same for each port forwarding rule, but rules will need to be created for each custom defined port for each Local internal IP address.

#### 2.4 User Defined Endpoints

All network endpoints discovered by DIGIOP are added and enabled in Control by default. You also have the ability to add custom User Defined endpoints. This is useful, for example, for locations where DIGIOP was not able to discover a needed IP address, or for locations that have multiple external/public IP addresses. Control allows you to enter the User Defined endpoint and the ports you would like to use.

| DIGIOP DATA SERVER |        |                  |                 |                   |               |  |
|--------------------|--------|------------------|-----------------|-------------------|---------------|--|
| Name               | St     | tore 333         | _               |                   |               |  |
| Time Zone          | (      | UTC-07:00)       | Mountain Time 📭 |                   |               |  |
| Enabled            | Secure | Endpoint<br>Type | Address         | Web Services Port | t Secure Port |  |
| •                  | •      | Local            | 192.168.1.8     | 24752             | 443           |  |
|                    | 2      | Local            | 10.193.25.240   | 24752             | 443           |  |
| •                  | -      | External         | 96.90.170.189   | 24752             | 443 🗘         |  |
| <b>S</b>           | •      | User<br>Defined  |                 | 24752             | 443 🗘         |  |
| Save               | Ca     | ncel             |                 |                   |               |  |

#### 2.5 Disabling Endpoints

All network discovered endpoints are enabled by default. In DIGIOP Control you can uncheck the "Is Enabled" box in order to disable an endpoint. DIGIOP will no longer try to use that IP address to make network connections. This is useful, for example, for locations that have multiple external/public IP addresses. DIGIOP will often discover the Public IP that the router is sending out. You may not want to use this address, but rather one of your other Public IP addresses. You can enter the Public IP address as a User Defined address, then uncheck the box next to the discovered External address so that it is no longer used.

### 3.0 Legacy TCP/IP Port Configurations

Earlier versions of DIGIOP Server utilized a different TCP/IP Port Configuration scheme.

For versions 9.1 - 9.6, inbound port forwarding is needed on the following ports. TCP 24752 and TCP 24754

For versions 8.0 - 9.0, inbound port forwarding is needed on the following ports.

| Port Number       | Protocol | Definition                                    |
|-------------------|----------|-----------------------------------------------|
| 7000              | ТСР      | Logon                                         |
| 8000, 8001        | ТСР      | Live Video Transmission                       |
| 8002              | ТСР      | Checking Server                               |
| 9000, 9001        | ТСР      | Video On Demand (Search)                      |
|                   |          | DIGIOP™ Data, Camera Configuration, Connect   |
|                   |          | Updating Systems List, Connect Updates, Event |
| 24752             |          | Notifications                                 |
| 80                | ТСР      | DIGIOP™ Control                               |
| 4165, 5353, 4022, |          |                                               |
| 6055, 52220, 69,  |          |                                               |
| 10000, 43282,     |          |                                               |
| 31001,2380        | UDP      | IP Camera Discovery (Optional)                |

#### 3.1 DIGIOP Elements TCP/IP Settings for 8.0 – 9.6

Systems hosted by DIGIOP Elements Cloud Hosting also utilize outbound ports. Most firewalls do not restrict outbound access, but if your location has outbound restrictions, you must allow outbound access for the following ports:

DIGIOP Elements Tunnel: 24753 TCP

Configuration Port: 24752 TCP